- 1. Для отправки статьи в Journal of Superconductivity and Novel Magnetism необходимо подготовить текст статьи в соответствии с <u>требованиями журнала</u><sup>\*</sup> и оформить файл с текстом (Word, PDF или LaTeX). Для LaTeX используйте <u>шаблон</u><sup>\*\*</sup>.
- 2. Заходим на сайт журнала <u>https://www.springer.com/journal/10948</u> и нажимаем кнопку **Submit manuscript**:

| Deringer                                                                                           |                                                                                            | Search Q Autho                     | ors & Editors My account |
|----------------------------------------------------------------------------------------------------|--------------------------------------------------------------------------------------------|------------------------------------|--------------------------|
|                                                                                                    |                                                                                            |                                    |                          |
| Superconductivity                                                                                  |                                                                                            |                                    |                          |
| Journal of Superco<br>Magnetism                                                                    | onductivity and Novel                                                                      |                                    |                          |
| R Editorial board 🗉 Aims & scope 💷 Jou                                                             | umal updates                                                                               | You have access to our articles    |                          |
| The Journal of Superconductivity and Novel Mag<br>the most current research and ideas in these fie | netism serves as the international forum for<br>elds. Magnetism and superconductivity have | For authors                        |                          |
| many similarities, both being quantum macrosc<br>aspects of the science and technology of super    | copic phenomena. The journal covers all<br>conductivity and magnetism, including new       | Submission quidelines              |                          |
| materials, new mechanisms, basic and technolo<br>small- and large-scale applications.              | gical properties, new phenomena, and                                                       | Ethics & disclosures               |                          |
| Modern magnetism, which is a rapidly-expandir<br>journal provides a forum for original research p  | ng field, is also featured in the journal. The<br>apers on such areas as novel magnetism,  | Open Access fees and funding       |                          |
| magnetic properties and structures of bulk mate<br>properties of magnetic multilayers, magnetores  | erials, spintronics, magnetic semiconductors,<br>istive materials and structures, magnetic | Contact the formation Submit manus | cript                    |
| oxides, nanomaterials, and related materials. Ne                                                   | ew quantum macroscopic and topological                                                     |                                    |                          |
| states of matter involving superconductivity and                                                   | a magnetism are also of interest for the                                                   |                                    |                          |

Далее необходимо зарегистрироваться как автор, используя меню справа, или, если Вы уже зарегистрированы в издательской системе Springer, ввести учетные данные для входа в свой аккаунт.

| Burnal of Superconductivity and Novel Magne           e         • LOGIN         • HELP         • REGISTER         • UPDATE MY INFORMATION         • JOURNAL OVERNE           MEN.J         • CONTACT US         • SUBMIT A MANUSCRIPT         • INSTRUCTIONS FOR AUTHORS                                                                                                    | W Not logged in.                                                                                                    |
|----------------------------------------------------------------------------------------------------|----------------------------------------------------------------------------------------------------|
| D Springer                                                                                                    | Journal of Superconductivity and Novel Magnetism                                                                                                    |
| Hermal of<br>Support of Magnetism<br>Wagnetism<br>Warms (Magnetism)<br>Warms (Magnetism)<br>Warms (Magnetism)                                                                                                    | Please Enter the Following       Insert Special Character       About this Publication         Username:       Author Tustorial       Author Tustorial         Password:       Publisher Login       Author Tustorial         Author Login       Reviewer Login       Editor Login         Or Login Via:       What is ORCID?         Send Login Details       Register Nov         Software Copyright       2022 Arlies System Coporation.         Arlies Privacy Policy       Data Use Privacy Policy                                                                                                    |
| ex Autmons: Please click the 'Register' link from the menu above<br>bet if you have received an email from us with an assigned user I<br>privens: Please refer to the instructions for Authors (follow the hu<br>uthor'. Then submit your manuscript and frack its progress through<br>bet: All source files you upload will be automatcailly compiled into<br>the publisher for publication upon acceptance. For further informa<br>trunkine Authors: Please use the provided useriame and passs<br>extensions: Please log in to the system as Reviewer' You may vie<br>bet: Please click the 'Accept' or 'Decline' button as soon as possib<br>of chance 'Your <b>Desmouse'</b> Alva <b>Passwore</b> : Log in to the system<br>second the <b>Tour Basswore</b> ? If you have forgotten your password, pi<br>or <b>Vorum RAussmoore</b> ? If you have forgotten your password, pi | and enter the requested information. Upon successful registration you will be sent an email with instructions on how to verify your registration.<br>D and password, DD NOT REGISTER AGAIN. Just log in to the system as 'Juthor'.<br>Structions for Authors' link in the menu above) for details and additional information on how to prepare your manuscript to meet the journaf's requirements. Please log in to the system as<br>a single PDF file to be APPROVED by you at the end of the submission process. While the compiled PDF will be used for peer-review purposes, your uploaded source files will be transfer<br>ton about requested file formats for text and illustrations please refer to the instructions for Authors. You can also contact the Editorial Office via the 'Contact US' link.<br>We add one of an as 'Author' to track your manuscript or to submit at RAW manuscript. (Do not register again as you will then be unable to track your manuscript)<br>w and/or dowinked manuscripts assigned to you for review, submit your comments for the editors and the authors, and track the progress of your manuscript through the system.<br>Is addisected by information' from the menu above. Alt he top of the Update My Information screen, click the 'Change Password' button and foliow the directions.<br>asse click' Send Login Details' in the frame above and foliow the directions. |

https://www.springer.com/journal/10948/submission-guidelines#Instructions%20for%20Authors

https://media.springernature.com/full/springer-cms/rest/v1/content/18782940/data/Download+the+journal+article+template+package

После входа в аккаунт Вы попадете в Author Main Menu, где нужно перейти по ссылке

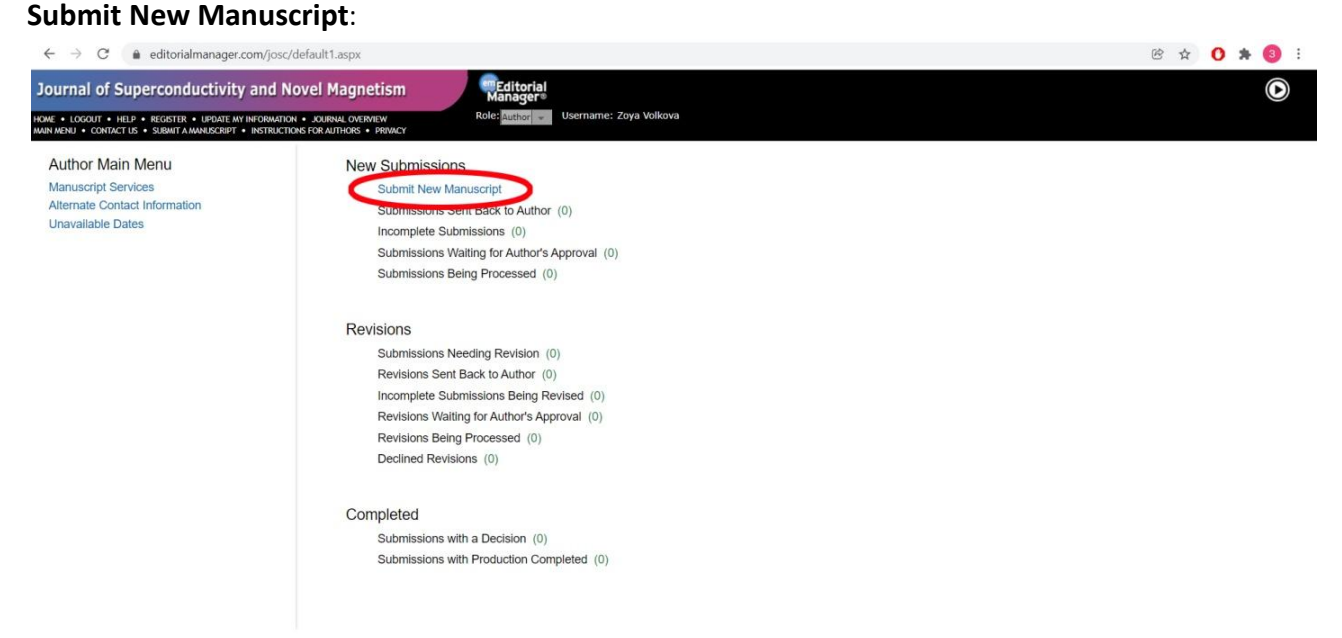

В следующем окне нужно выбрать тип статьи из выпадающего списка и нажать кнопку **Proceed**:

| $\leftrightarrow$ $\rightarrow$ C $($ $a$ editorialmanager.com/jd                                                                                                    | osc/default1.aspx                                                             |                                     | ie 🛧 🚺 🖈 🚳 : |
|----------------------------------------------------------------------------------------------------|-------------------------------------------------------------------------------|-------------------------------------|--------------|
| Journal of Superconductivity and                                                                                                    | Novel Magnetism                                                               | Editorial<br>Manager                | $\odot$      |
| HOME • LOGOUT • HELP • REGISTER • UPDATE MY INFORM<br>MAIN MENU • CONTACT US • SUBMIT A MANUSCRIPT • INSTR                                                                                                    | ATION • JOURNAL OVERVIEW<br>UCTIONS FOR AUTHORS • PRIVACY                     | Role: Author Username: Zoya Volkova |              |
| Article Type<br>Selection                                                                                                    | Attach Files                                                                  | Manuscript<br>Data                  |              |
| Choose the Article Type of your<br>submission from the drop down<br>menu. If you do not see the<br>special issue you are looking for<br>in the "Article type" drop down,<br>you can check if the special<br>issue is listed in the "Additional<br>Information" submission stage. | Select Article Type<br>None<br>Original Research<br>Review Article<br>Letters | Proceed >                           | )            |

После этого появится окно загрузки файлов, где сначала в выпадающем списке нужно выбрать тип файла, а затем нажать **Browse** для его загрузки.

| ← → C 🖬 editorialmanager.com/josc/default1.aspx                                                                                                   | le ☆ 🚺 🗯 🚳 🗄 |
|----------------------------------------------------------------------------------------------------|--------------|
| Journal of Superconductivity and Novel Magnetism                                                                                                  | $\odot$      |
| MAIN MENU + CONTACT US + SABANT A MANABERRIPT + INSTRUCTIONS FOR AUTHORS + FRANCY                                                                 |              |
|                                                                                                    |              |
| Selection General Keew Additional Comments Matuscript<br>Selection Information Preferences Information Data                                       |              |
| Manuscript     Insert Special Character                                                                                                    |              |
| Please provide any additional items.                                                                                                    |              |
| In case of any issues, please use<br>the 'Contact Us' link. BrowseDR<br>LaTex Supporting File(s) (if applicable; *.sty, *.bib, *.bbl, *.nis etc.) |              |
| Tips for authors submitting full     source files in LaTeX:     Files Here                                                                        |              |
| No Items have yet been attached for this submission.                                                                                              |              |
| 🗲 Back Proceed 🌩                                                                                                    |              |

Для файла со статьей (\*.doc, \*.docx, \*.pdf, \*.tex) выбираем тип **Manuscript**, для рисунков – **Figure**. В случае, если TeX файл использует вспомогательные файлы (\*.sty, \*.bib,

\*.bbl и т.д.), загружаем их, указав тип LaTeX Supporting File(s). Также нужно прикрепить скомпилированный в LaTeX PDF файл, указав тип Manuscript.

| C   editorialmanager.com/                                                                                                    | josc/default1.aspx                                                                                                    |                                                                                                    |                                                                                     |                                                            |                                                                                                    |                                                                                                   |                       |                | 0 | u 0 | ~ |  |
|----------------------------------------------------------------------------------------------------|----------------------------------------------------------------------------------------------------|----------------------------------------------------------------------------------------------------|-------------------------------------------------------------------------------------|------------------------------------------------------------|----------------------------------------------------------------------------------------------------|---------------------------------------------------------------------------------------------------|-----------------------|----------------|---|-----|---|--|
| l of Superconductivity an                                                                                                    | d Novel Magnetism                                                                                                    | editorial                                                                                                    |                                                                                     |                                                            |                                                                                                    |                                                                                                   |                       |                |   |     |   |  |
| OUT • HELP • REGISTER • UPDATE MY INFOR                                                                                                    | MATION • JOURNAL OVERVIEW                                                                                                    | Role: Author - Username: Zoya Volkova                                                                                     |                                                                                     |                                                            |                                                                                                    |                                                                                                   |                       |                |   |     |   |  |
|                                                                                                    |                                                                                                    | 0                                                                                                    | 0                                                                                   |                                                            | 0                                                                                                    |                                                                                                   |                       |                |   |     |   |  |
| <b>⊘</b> (                                                                                                    |                                                                                                    |                                                                                                    | -0                                                                                  |                                                            | -0-                                                                                                    |                                                                                                   | —(                    |                |   |     |   |  |
| Article Type Attach<br>Selection                                                                                                    | Files General<br>Information                                                                                                  | Review<br>Preferences                                                                                                    | Additional<br>Information                                                           |                                                            | Comments                                                                                                    |                                                                                                   | Manu<br>Da            | iscript<br>ata |   |     |   |  |
|                                                                                                    |                                                                                                    |                                                                                                    |                                                                                     |                                                            |                                                                                                    |                                                                                                   |                       |                |   |     |   |  |
| ✓ Manuscript                                                                                                    | Select Item Type                                                                                                    |                                                                                                    |                                                                                     |                                                            | Insert S                                                                                                    | pecial Charai                                                                                     | ter                   |                |   |     |   |  |
| Please provide any additional<br>items.                                                                                                    | "Manuscript                                                                                                    |                                                                                                    |                                                                                     |                                                            |                                                                                                    |                                                                                                   |                       |                |   |     |   |  |
| In case of any issues, please                                                                                                    | PDF                                                                                                    |                                                                                                    |                                                                                     | Brows                                                      | or OR                                                                                                    |                                                                                                   |                       |                |   |     |   |  |
| use the contact os mik.                                                                                                    |                                                                                                    |                                                                                                    |                                                                                     | _                                                          | _                                                                                                    | Drag & Dro                                                                                        | 5                     |                |   |     |   |  |
| Tins for authors submitting                                                                                                    |                                                                                                    |                                                                                                    |                                                                                     |                                                            |                                                                                                    |                                                                                                   |                       |                |   |     |   |  |
| <ul> <li>Tips for authors submitting<br/>full source files in LaTeX:</li> </ul>                                                                                                    |                                                                                                    |                                                                                                    |                                                                                     |                                                            |                                                                                                    | riles nere                                                                                        |                       |                |   |     |   |  |
| Tips for authors submitting<br>full source files in LaTeX:<br>The order in which the attached items in<br>Change Item Type of all Choose =                                                                                                    | appear is the order established by this publ<br>files to Choose - Change Now                                                  | lication. You may re-order any items of the same                                                                          | type manually if ne                                                                 | ecessary.                                                  | Check                                                                                                    | All Clear Al                                                                                      |                       |                |   |     |   |  |
| Tips for authors submitting<br>full source files in LaTeX: The order in which the attached items in<br>Change Item Type of all Choose = Order Item                                                                                                    | appear is the order established by this publ<br>files to Choose v Change Now                                                  | lication. You may re-order any items of the same<br>Description                                                           | type manually if ne<br>File Name                                                    | ecessary.<br>Size                                          | Check<br>Last Modified                                                                                                    | All Clear Al                                                                                      | Select                |                |   |     |   |  |
| Tips for authors submitting full source files in LaTex:  The order in which the attached Items.  Change Item Type of all Choose  Order Item  In  "Manuscript                                                                                                    | appear is the order established by this publ<br>files to Choose Change Now                                                    | lication. You may re-order any items of the same<br>Description<br>Manuscript                                             | type manually if ne<br>File Name<br>paper.tex                                       | ecessary.<br>Size<br>37.7 KB                               | Check<br>Last Modified<br>24 Jan 2022                                                                                           | All Clear Al<br>Actions<br>Download                                                               | Select                |                |   |     |   |  |
| Tips for authors submitting full source files in LaTeX:  The order in which the attached items:  Change Item Type of all [choose]  Order Item  I  I  I  I  I  I  I  I  I  I  I  I  I                                                                                                    | appear is the order established by this pub<br>files to Choose v Change Now                                                   | Description<br>Manuscript<br>PDF                                                                                          | type manually if ne<br>File Name<br>paper.tex<br>paper.pdf                          | Size<br>37.7 KB<br>1.0 MB                                  | Check<br>Last Modified<br>24 Jan 2022<br>24 Jan 2022                                                                            | All Clear Al<br>Actions<br>Download                                                               | Select                |                |   |     |   |  |
| Tips for authors submitting<br>full source files in LaTeX: The order in which the attached items is<br>Change Item Type of all Choose +<br>Order Item           I         "Manuscript] +           I         "Manuscript] +           I         "Manuscript] +           I         "Manuscript] + | appear is the order established by this pub<br>files to Choose + Change Now                                                   | Description Manuscript PDF Figure                                                                                         | type manually if ne<br>File Name<br>paper.tex<br>paper.pdf<br>Graph1.eps            | size<br>37.7 KB<br>1.0 MB<br>5.1 MB                        | Check<br>Last Modified<br>24 Jan 2022<br>24 Jan 2022<br>24 Jan 2022                                                             | All Clear Al<br>Actions<br>Download<br>Download                                                   | Select                |                |   |     |   |  |
| Tips for authors submitting<br>full source files in LaTeX:     The order in which the attached items is     Change Item Type of all Choose =     Order Item     Tamuscript =     2                                                                                                    | appear is the order established by this publ<br>files to Choose v Change Now                                                  | Description Manuscript PDF Figure LaTeX Supporting File(s) (if applicat                                                   | type manually if ne<br>File Name<br>paper.tex<br>paper.pdf<br>Graph1.eps<br>ref.bib | ecessary.<br>Size<br>37.7 КВ<br>1.0 МВ<br>5.1 МВ<br>6.1 КВ | Check<br>Last Modified<br>24 Jan 2022<br>24 Jan 2022<br>24 Jan 2022<br>24 Jan 2022                                              | All Clear Al<br>Actions<br>Download<br>Download<br>Download                                       | Select                |                |   |     |   |  |
| Tips for authors submitting<br>full source files in LaTeX:     The order in which the attached items is     Change Item Type of all Choose =     Order Item     Tamuscript =     T                                                                                                    | appear is the order established by this pub<br>files to Choose • Change Now<br>applicable; ".sty, ".bbl, ".bbl, ".nls etc.) • | Description Manuscript PDF Figure LaTeX Supporting File(s) (if applical                                                   | type manually if ne<br>File Name<br>paper.tex<br>paper.pdf<br>Graph1.eps<br>ref.bib | ecessary.<br>size<br>37.7 кВ<br>1.0 МВ<br>5.1 МВ<br>6.1 КВ | Check<br>Last Modified<br>24 Jan 2022<br>24 Jan 2022<br>24 Jan 2022<br>24 Jan 2022                                              | All Clear Al<br>Actions<br>Download<br>Download<br>Download<br>Remove                             | Select                |                |   |     |   |  |
| Tips for authors submitting full source files in LaTeX:  The order in which the attached items i  Change Item Type of all [choose] v  Order Item  I TManuscript] v  Figure v  Figure v  Figure v  Cupdate File Conder                                                                             | appear is the order established by this pub<br>files to Choose v Change Now<br>applicable; ".sty, ".bib, ".hbi, ".nis etc.) v | Description Manuscript PDF Figure LaTeX Supporting File(s) (if applical                                                   | type manually if ne<br>File Name<br>paper.tex<br>paper.pdf<br>Graph1.eps<br>ref.bib | size<br>37.7 KB<br>1.0 MB<br>5.1 MB<br>6.1 KB              | Check<br>Last Modified<br>24 Jan 2022<br>24 Jan 2022<br>24 Jan 2022<br>24 Jan 2022<br>24 Jan 2022                               | All Clear Al<br>Actions<br>Download<br>Download<br>Download<br>Download<br>Remove<br>All Clear Al | Select                |                |   |     |   |  |
|                                                                                                    | appear is the order established by this pub<br>files to Choose v Change Now<br>applicable; ".sty, ".bib, ".hbi, ".nis etc.) v | Description Manuscript PDF Figure LaTeX Supporting File(s) (if applical                                                   | type manually if ne<br>File Name<br>paper.tex<br>paper.pdf<br>Graph1.eps<br>ref.bib | ecessary.<br>Size<br>37.7 КВ<br>1.0 МВ<br>5.1 МВ<br>6.1 КВ | Check<br>Last Modified<br>24 Jan 2022<br>24 Jan 2022<br>24 Jan 2022<br>24 Jan 2022<br>24 Jan 2022<br>check                      | All Clear Al<br>Actions<br>Download<br>Download<br>Download<br>Remov<br>All Clear Al              | Select                |                |   |     |   |  |
| Tips for authors submitting<br>full source files in LaTeX: The order in which the attached items: Change Item Type of all [choose]  Order Item Time Time Time Time Time Time Time Ti                                                                                                    | appear is the order established by this pub<br>files to Choose v Change Now<br>applicable; ".aty, ".bbi, "bbi, "nis etc.) v   | Ilication. You may re-order any items of the same Description Manuscript PDF Figure LaTeX Supporting File(s) (if applical | type manually if ne<br>File Name<br>paper.tex<br>paper.pdf<br>Graph1.eps<br>ref.bib | Size<br>37.7 KB<br>1.0 MB<br>5.1 MB<br>6.1 KB              | Check<br>Last Modified<br>24 Jan 2022<br>24 Jan 2022<br>24 Jan 2022<br>24 Jan 2022<br>24 Jan 2022<br>24 Jan 2022<br>24 Jan 2022 | All Clear Al<br>Actions<br>Download<br>Download<br>Download<br>Remove<br>All Clear Al             | Select<br>□<br>□<br>□ | )              |   |     |   |  |

После загрузки всех файлов нажимаем **Proceed** и переходим в окно **General Information**, где необходимо добавить классификаторы:

|                                                     | Imanager.com/josc/default1.a                                               | spx                                                                                                    |                         | • @ ☆ ( | 3 * ( |
|-----------------------------------------------------|----------------------------------------------------------------------------|----------------------------------------------------------------------------------------------------|-------------------------|---------|-------|
| al of Supercond                                     | uctivity and Novel Ma                                                      | ignetism Editorial<br>Manager                                                                                                    |                         |         | (     |
| GOUT • HELP • REGISTER<br>• CONTACT US • SUBMIT A / | UPDATE MY INFORMATION      JOURNAL<br>WANUSCRIPT     INSTRUCTIONS FOR AUTH | OVERVIEW Role: Author Username: Zoya Volkova<br>ORS • PRVACY                                                                                                    |                         |         |       |
| 0                                                   | 0                                                                          |                                                                                                    | 0                       |         |       |
| Article Tune                                        | Attach Eilee                                                               |                                                                                                    | $\overline{\mathbf{O}}$ |         |       |
| Selection                                           | Allacti Files                                                              | Information Preferences Information                                                                                                    | Manuscript<br>Data      |         |       |
| Please provide the                                  | requested                                                                  | Insert Special Chara                                                                                                    | cter                    |         |       |
| information.                                        | – Classifica                                                               | tions                                                                                                    | 4                       |         |       |
|                                                     |                                                                            |                                                                                                    |                         |         |       |
|                                                     | Please Id                                                                  | entify your submission's areas of interest and specialization by selecting one or more classifications.                                                                                             |                         |         |       |
|                                                     | Required                                                                   | Select 1 or more Classifications                                                                                                    |                         |         |       |
|                                                     | (None Sel                                                                  | Receil                                                                                                    |                         |         |       |
|                                                     |                                                                            |                                                                                                    |                         |         |       |
|                                                     |                                                                            | 🗲 Back Proceed -                                                                                                    | ⇒                       |         |       |
|                                                     |                                                                            |                                                                                                    |                         |         |       |
| -1                                                  | View/Modify Submission Classificatio                                       | ns - Google Chrome                                                                                                    | -                       |         |       |
|                                                     | editorialmanager.com/josc/Sel                                              | ectSubmissionClassifications.aspx/returnSelectedClassif=true80SessionThreadIdHeld=312453aa-5cc3-4a86-ab56-92191ad188ac86width=1306                                                                  | b&height=700            | ar)     |       |
|                                                     |                                                                            | Select Submission Classifications                                                                                                    |                         |         |       |
|                                                     |                                                                            | Cancel Submit                                                                                                    |                         |         |       |
|                                                     |                                                                            | Please identify your manuscript's areas of Interest and specialization by selecting one or more classifications from the list below. Click<br>'Submit' at the bottom of the page when you are done. |                         |         |       |
|                                                     |                                                                            | To save changes you must click "Submit" before you leave this window. (less)                                                                                                    |                         |         |       |
|                                                     |                                                                            | Search: Search Clear                                                                                                    |                         |         |       |
|                                                     |                                                                            | Expand All Collapse All Selected Classifications: Select 1 or more Classifications                                                                                                    |                         |         |       |
|                                                     |                                                                            | a. 5: Superconductivity<br>⊕- ☑ 10: Nognetism                                                                                                    |                         |         |       |
|                                                     |                                                                            | L 15: Others                                                                                                    |                         |         |       |
|                                                     |                                                                            |                                                                                                    |                         |         |       |
|                                                     |                                                                            | Add->)                                                                                                    |                         |         |       |
|                                                     |                                                                            | S HERITRE .                                                                                                    |                         |         |       |
|                                                     |                                                                            |                                                                                                    |                         |         |       |
|                                                     |                                                                            |                                                                                                    |                         |         |       |
|                                                     |                                                                            |                                                                                                    |                         |         |       |
|                                                     |                                                                            |                                                                                                    |                         |         |       |
|                                                     |                                                                            | Expand All Collapse All                                                                                                    |                         |         |       |

На следующем шаге в окне **Review Preferences** можно добавить рекомендуемых рецензентов:

|                                                                                                    | рх                                                                                                    |                                                                   |                                                                         |                                                                  |                         | @ 🕁 🚺 🗯 🌘 |
|----------------------------------------------------------------------------------------------------|----------------------------------------------------------------------------------------------------|-------------------------------------------------------------------|-------------------------------------------------------------------------|------------------------------------------------------------------|-------------------------|-----------|
| urnal of Superconductivity and Novel Mag<br>• Logout • HELP • REGISTER • LPDATE MY INFORMATION • JOURNAL<br>RSN • CONTACTUS • SUBMIT AMMASCRIPT • INSTRUCTIONS FOR AUTING | gnetism Mar<br>DVERVIEW Role: R<br>RS • PRIVACY                                                           | litorial<br>hager<br>Username: Zoya Vo                            | kova                                                                    |                                                                  |                         |           |
| Article Type Attach Files                                                                                                    | General                                                                                                   | Review<br>Preferences                                             | Additional                                                              | Comments                                                         | Manuscript<br>Data      |           |
| Please provide the requested Suggest R<br>Information.<br>Please s<br>person,<br>appropri                                                                                 | eviewers<br>suggest potential reviewers for thi<br>Please note that the editorial offi<br>iate reviewers. | is submission and provide speci<br>ce may not use your suggestion | fic reasons for your suggestion i<br>is, but your help is appreciated a | n the comments box for each<br>and may speed up the selection of |                         |           |
| Current :<br>Thereau                                                                                                    | Suggested Reviewers List                                                                                  | ers in the list.                                                  |                                                                         | + Add Suggested Reviewer                                         | 4                       |           |
| + Add                                                                                                    | Suggested Reviewer                                                                                        |                                                                   |                                                                         |                                                                  |                         |           |
|                                                                                                    |                                                                                                    |                                                                   |                                                                         | ← Batk Proceed                                                   | $\overline{\mathbf{y}}$ |           |

В окне Additional Information ВАЖНО! подтвердить, что публикация включена в специальный выпуск и выбрать название выпуска The Kourovka Winter School of Theoretical Physics. После этого соглашаемся со всеми условиями и переходим в следующее окно.

| ticle Type A                                         | tach Fies General Review Additional Comments Manuscript Data                                                                                                    |  |
|------------------------------------------------------|----------------------------------------------------------------------------------------------------|--|
| Please respond to the prese<br>questions/statements. | ted Questionnaire                                                                                                    |  |
|                                                      | Does this manuscript belong to a special issue?                                                                                                    |  |
|                                                      | Answer<br>Required: OPlease select a response<br>@ Yes                                                                                                    |  |
|                                                      | ○ No                                                                                                    |  |
|                                                      | Please select the special issue your manuscript belongs to.           Answer         O Please select a response                                                                                                    |  |
|                                                      | Required: O.S.I.: Superstripes2019<br>O.S.I.: Josephson80                                                                                                    |  |
|                                                      | ○ S.I. : ICSM21<br>○ S.I. : Room Tc<br>○ S.I. : Special Issue Dedicated to Prof.                                                                                                    |  |
|                                                      | K. A. Muller on the Occasion of His 95th<br>Builting<br>© S.I. : The Kourovka Winter School of                                                                                                    |  |
|                                                      | Theoretical Physics                                                                                                    |  |
|                                                      | Research Square author dashboard<br>Socioper Nature is committed to increasion transparency in the peer review process. We have partnered with Research Sociare to                                                                                                    |  |
|                                                      | provide a private author dashboard, where you can:<br>• Get real-time access to the status of your manuscript throughout peer review via a peer review timeline                                                                                                    |  |
|                                                      | <ul> <li>Access free resources and optional services that can help you improve your manuscript. Use of these services is confidential<br/>between you and Research Square, is not shared with the editors of the journal and does not have any impact on editorial<br/>decisions.</li> </ul> |  |
|                                                      | Springer Nature works with Research Square to provide this service and your personal data will be shared with Research Square for this purpose. For more information on how we use your personal data please see Springer Nature's privacy policy.                                           |  |
|                                                      | Answer O Please select a response                                                                                                    |  |
|                                                      | I understand that my manuscript and<br>associated personal data will be shared                                                                                                    |  |

В окне **Comments** оставляем дополнительные комментарии, если имеются, и переходим в последнее окно

| в постедное онно.                                                      |                                                                     |                                                     |                                   |                                                     |                    |             |
|------------------------------------------------------------------------|---------------------------------------------------------------------|-----------------------------------------------------|-----------------------------------|-----------------------------------------------------|--------------------|-------------|
| $\leftrightarrow$ $\rightarrow$ C $($ $a$ editorialmanager.com/josc/de | ault1.aspx                                                          |                                                     |                                   |                                                     |                    | 🖻 🖈 🚺 🗯 🚳 🗄 |
|                                                                        | vel Magnetism                                                       | Editorial<br>anager⊕<br>Author – Username: Zoya Vol | kova                              |                                                     |                    | ۲           |
| Article Type Attach Files                                              | General                                                             | Review<br>Preferences                               | Additional<br>Information         | Comments                                            | Manuscript<br>Data |             |
| Please provide the requested information.                              | ter Comments<br>Please enter any additional comments<br>submission. | you would like to send to the publ                  | ication office. These comments wi | Insert Special of<br>Il not appear directly in your | character          |             |

На этом шаге необходимо заполнить следующие поля:

- заголовок (обязательное поле);
- ключевые слова;
- информация о соавторах;
- информация об источниках финансирования (обязательное поле).

| $\leftarrow$ $\rightarrow$ C $\bullet$ editorialmanager.com                                                                                                    | /josc/default1.aspx                                                                                                    | 🖻 🛧 🚺 🗯 🚳 : |
|----------------------------------------------------------------------------------------------------|----------------------------------------------------------------------------------------------------|-------------|
| Journal of Superconductivity an<br>KINE • LOGOUT • HELP • REGISTER • LIPDATE MY INFO<br>ANN MENU • CONTACT US • SUBWIT A MANUSCRIPT • ING                                                                                                    | A Novel Magnetism                                                                                                    | ٢           |
| Article Type Attac                                                                                                    | Orm     Orm     Orm       h Files     General<br>Information     Review     Additional<br>Information     Comments     Manuscript<br>Data |             |
| When possible these fields will<br>be populated with information<br>collected from your uploaded<br>submission file. Steps requiring<br>warning icon. Please review<br>these fields to be sure we found<br>the correct information and fill<br>in any missing details. | - Tite<br>Full Title (required) ★<br>body p<br>↓ Hext                                                                                     |             |
|                                                                                                    | + Keywords                                                                                                    |             |
|                                                                                                    | Funding Information                                                                                                    |             |
|                                                                                                    | ← Back Save & Submit Later Build PDF for Approval →                                                                                       |             |

После того, как все поля будут заполнены, нажимаем Build PDF for Approval.

На заключительном этапе нужно подтвердить заполнение всех форм, для этого наводим курсор на ссылку Action Links и в выпадающем списке выбираем Approve Submission.

| ← → C 🔒 editorialmana                                        | ager.com/josc/default1.aspx                                                                                      |                                                         |                                                                                                |                               | e 🕁                                                | 0 * 3 |
|--------------------------------------------------------------|----------------------------------------------------------------------------------------------------|---------------------------------------------------------|------------------------------------------------------------------------------------------------|-------------------------------|----------------------------------------------------|-------|
| OURNAL OF SUPERCONDUCT                                       | ivity and Novel Magnetism<br>ATE MY INFORMATION • JOURNAL OVERVIEW<br>CRIPT • INSTRUCTIONS FOR AUTHORS • PRIVACY | Role: Author                                            | Username: Zoya Volkova                                                                         |                               |                                                    | ۵     |
| ← Submission:<br>If no Actions appear<br>The 'Edit Submissic | s Waiting for Approval by Aut                                                                                    | hor<br>ninutes for your PDF t<br>nission. Please use Ed | to be built. The Actions appear automatically w<br>dt Submission to make changes to the meta-d | then your PDF is available.   | new files that make up your submission.            |       |
| The 'Remove Subm                                             | hission' link removes your submission from                                                                       | n the system. Please                                    | use this ONLY if you would like to permanently                                                 | y remove this submission from | the system.                                        |       |
| Page: 1 of 1 ( <u>1 total s</u>                              | ubmissions)                                                                                                    |                                                         |                                                                                                |                               | Results per page 10                                | •     |
| Page: 1 of 1 ( <u>1 total s</u>                              | ubmissions)<br>Manuscript Number 🔺                                                                               | Title 🔺                                                 | Date Submission Began 🔺                                                                        | Status Date 💌                 | Results per page 10                                | •     |
| Page: 1 of 1 ( <u>1 total s</u> Action  Action Action Links  | ubmissions)<br>Manuscript Number ▲                                                                               | Title 🔺<br>LaMnO3                                       | Date Submission Began 🔺<br>24 Jan 2022                                                         | Status Date 💌<br>26 Jan 2022  | Results per page 10 Current Status  Needs Approval |       |

Ваша статья отправлена!